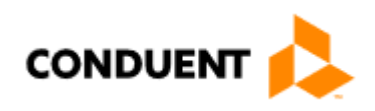

# **Conduent EDI Solutions, Inc.** Electronic Claims Acquisition Services WINASAP5010 Quick Reference Guide Gold Coast Health Plan

This document was developed for the Gold Cost Health Plan provider community. It is intended to provide download and set up instructions for WINASAP5010, a claim creation and submission software program.

Updated February 22, 2018

© 2017 Conduent, Inc. All rights reserved. Conduent and Conduent Agile Star are trademarks of Conduent, Inc. and/or its subsidiaries in the United States and/or other countries.

# **Table of Contents**

| Table of Contents                                                                                          | 1                           |
|----------------------------------------------------------------------------------------------------|-----------------------------|
| WINASAP5010 Minimum Requirements                                                                           | 2                           |
| Downloading WINASAP5010                                                                                    | 3                           |
| Installing WINASAP5010                                                                                     | 4                           |
| Setting Up Trading Partner Information                                                                     | 9                           |
| Setting up Reference Tables                                                                                | 11                          |
| Setting up Provider Data                                                                                   | 12                          |
| Setting up Patient Data                                                                                    | 14                          |
| Quick Tips for Using WINASAP5010                                                                           | 15                          |
| Professional and Institutional Claim Types.<br>Professional Claim (HCFA1500)<br>Institutional Claim (UB92) | <mark>16</mark><br>16<br>19 |
| Transmitting Claims/Receiving Responses                                                                    | 21                          |
| Option 1: WINASAP<br>Option 2: EDI Direct                                                                  | 21<br>24                    |

The contents of this manual and the associated WINASAP5010 software are the property of Conduent EDI Solutions, Inc. Any reproduction of the WINASAP5010 software or this manual, in whole or in part, is strictly prohibited. This software may be used only for the submission of healthcare claims to the Program through Conduent EDI Solutions, Inc.

## WINASAP5010 Minimum Requirements

To use WINASAP5010, your personal computer must meet the following minimum requirements:

Windows 98 Second Edition, Windows, NT, Windows 2000 (Service pack 3 or higher) and Windows XP Professional Operating Systems. (Window XP Home may cause some issues with installing.) Windows Vista, Windows 7 or Windows 8 operating system Pentium Processor 25 megabytes of free disk space 128 megabytes of RAM Monitor resolutions of 800 x 600 pixels Hayes compatible 9600 baud asynchronous modem Telephone connectivity

# Downloading WINASAP5010

Go to https://www.conduent.com/EDI/ Under Solutions choose Claims Gateway Under Claims Gateway choose WINASAP5010 From the Winasap5010 page scroll down and click on (Download the latest version of Winasap5010 and related reference guides) link The link above will take you to the Software Downloads page, click WINASAP5010 Version 1.10. Abox will appear asking whether you want to run or save Winasap5010 Version 1.10.exe from edisolutions.portal.conduent.com? The following options will be available Run, Save, Cancel, click on the arrow next to Save and choose Save as Select where you would like to save the file. In the 'Save In' box select Desktop from the drop down menu, click 'Save'. After the file has completed downloading, you may close your Internet connection.

Double-click the file named Winasap5010\_v101P.exe', located on your Windows Desktop, and follow the on-screen installation instructions.

# Installing WINASAP5010

The installation and setup of WINASAP5010 is an easy, two-step process:

- 1. Install the WINASAP5010 software on your PC.
- 2. Start WINASAP5010 and set up your Trading Partner and Reference tables.
- 3. When the first Welcome Window displays, click the Continue button.

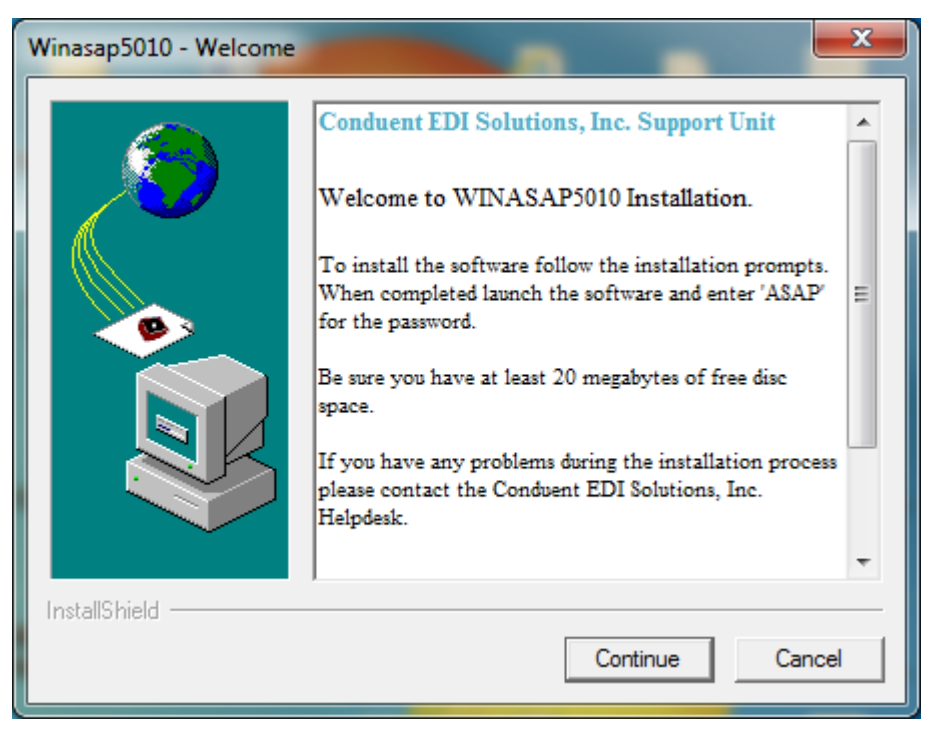

4. When the second Welcome Window displays, click the Next button.

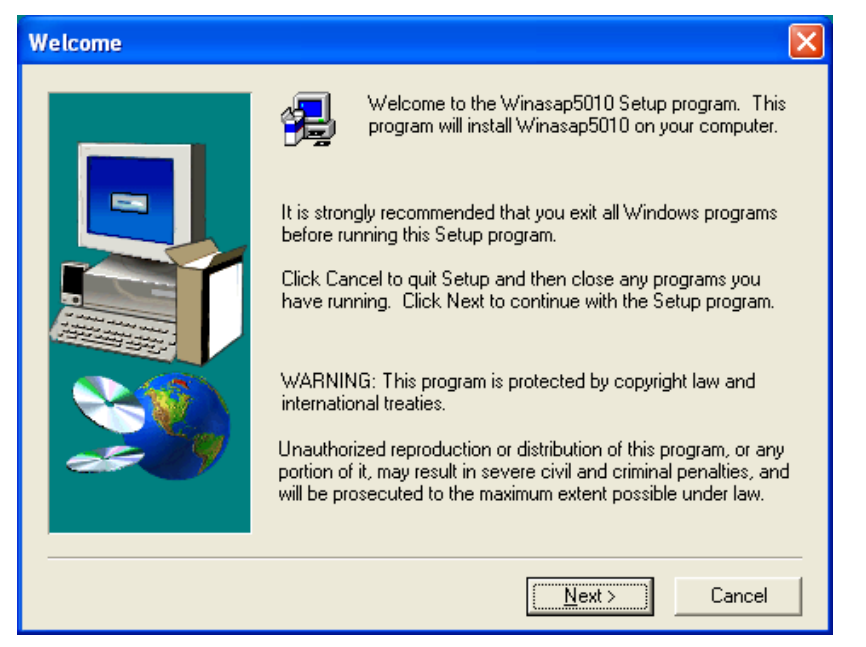

5. The Software License Agreement window displays next. Read through the agreement and click "yes" to accept the terms of the agreement and continue installing WINASAP5010. If "no" is clicked, the install program will terminate.

| Software License Agreement                                                                                                    |  |  |
|----------------------------------------------------------------------------------------------------|--|--|
| Please read the following License Agreement. Press the PAGE DOWN key to see the rest of the agreement.                                                                                                    |  |  |
| WINASAP5010 User License Agreement<br>WHEREAS, Conduent EDI Solutions, Inc. has developed WINASAP5010, an electronic<br>billing software<br>package that enables medical providers to file claims with Conduent EDI Solutions, Inc.<br>(hereinafter WINASAP5010); and<br>WHEREAS, Provider wishes to use & license WINASAP5010 for its business use<br>NOW, THEREFORE, in consideration of the mutual promises and covenants<br>contained herein and other good and valuable consideration, the receipt<br>and sufficiency of which is hereby acknowledged, the parties hereto<br>agree to as follows: |  |  |
| non-transferable, non-exclusive license to use WINASAP5010 solely for<br>its own business use in electronically submitting medical claims                                                                                                    |  |  |
| Do you accept all the terms of the preceding License Agreement? If you choose No, Setup<br>will close. To install Winasap5010, you must accept this agreement.                                                                                                    |  |  |
| < Back Yes No                                                                                                    |  |  |

6. The User Information window will display next. Enter your name and the name of your company. Once this information is entered, click Next.

| User Information |                                                                          |
|------------------|--------------------------------------------------------------------------|
|                  | Please enter your name and the name of the company for whom<br>you work. |
|                  | Name: EDI<br>Company: User Company                                       |
|                  | < Back Next > Cancel                                                     |

7. The "Choose Destination Location" window will display. WINASAP5010 indicates where its program files will be installed. Click the Next button.

| Choose Destination Location |                                                                                                    |  |
|-----------------------------|----------------------------------------------------------------------------------------------------|--|
|                             | Setup will install Winasap5010 in the following folder.<br>To install to this folder, click Next.<br>To install to a different folder, click Browse and select another<br>folder.<br>You can choose not to install Winasap5010 by clicking Cancel to<br>exit Setup. |  |
|                             | Destination Folder<br>C:\Program Files\Conduent\W5010 Browse                                                                                                    |  |
|                             | < Back Next > Cancel                                                                                                    |  |

8. The "Start Copying Files" window follows, indicating the current settings you have chosen so far during the installation. Click the Next button.

| Start Copying Files |                                                                                                    |
|---------------------|----------------------------------------------------------------------------------------------------|
|                     | Setup has enough information to start copying the program files.<br>If you want to review or change any settings, click Back. If you<br>are satisfied with the settings, click Next to begin copying files.<br>Current Settings:<br>Setup Type:<br>Complete<br>Application Directory:<br>C:Program Files/Conduent/W5010 |
|                     | Database Directory:<br>C:\Program Files\Conduent\W5010\db<br>User Information:<br>EDI<br>User Company                                                                                                    |
|                     |                                                                                                    |

- Vergegen files (off)gegenene files (off)gegenene files (off)gegene files (off)gegene files
- 9. WINASAP5010 will begin copying its files to your hard drive.

10. If you chose to restart your computer or you did not get the restart window, you will now see the option to Launch the program. If you place a checkmark in this box and click Finish, it will start WINASAP5010. If you chose to launch the program after you clicked Finish, go to Step 14, otherwise go to Step 13.

| Setup Complete |                                                                                                    |
|----------------|----------------------------------------------------------------------------------------------------|
|                | Setup has finished installing Winasap5010 on your computer.<br>Setup can launch Winasap5010 by choosing the option below<br>and clicking finish. |
|                | ☑ Launch Winasap5010                                                                                                    |
|                | Click Finish to complete Setup.                                                                                                    |
|                | < <u>B</u> ack. Finish                                                                                                    |

11. Click the Finish button.

12. When WINASAP5010 opens, enter "asap" as the password for the ADMIN user ID, click Ok and then select the payer you will be submitting claims to. This will become the default payer.

Note: If you did not select "Yes, Launch the program file," then follow these steps to open WINASAP5010.

- 13. Click on the Windows Start button and select Programs.
- 14. In the User ID field, select the user name from the drop-down list box. ("ADMIN" is the initial default.)

| Winasap5010 L | ogin   | × |
|---------------|--------|---|
| User ID:      | ADMIN  | • |
| Password:     |        |   |
| <u>0</u> K    | Cancel |   |

- 15. In the Password field, enter your password. ("asap" is the initial default for the "ADMIN" USER ID.
- 16. Click on the OK button.
- 17. The Select Payer drop-down box will appear. Select the payer you will be submitting claims to. Once you make this selection, it will become your default payer. You will not need to choose it each time. Click on the OK button.

| 👸 Open Pay    | er                                                         |                              |
|---------------|------------------------------------------------------------|------------------------------|
| Select Payer: | You must select the appropriate Payer from the Payer list. | <u>D</u> K<br><u>C</u> ancel |
|               |                                                            | Show Payer Edits             |

18. The WINASAP5010 Desktop with the Main Menu Bar will display.

You are now ready to begin updating reference tables or entering claims.

Note: WINASAP5010 has a default user ID of "ADMIN" and password of "asap". If you want to use the default user ID, you may. However, if you want to establish different security levels for different users you may do so by following the procedures in the user manual.

# Setting Up Trading Partner Information

WINASAP5010 uses the information you enter in the Trading Partner Information window to uniquely identify your claim data and to provide Conduent EDI Claims Clearinghouse with the information necessary toauthorize and accept your claim transmissions.

Note: The Trading Partner Information screen must be completed before you can successfully submit claims – This is a required step! In the event that your name, address, telephone numbers, or identification numbers change, you can perform these procedures again to update your Trading Partner data.

- 1. From the WINASAP5010 Main Menu bar, select the File option.
- 2. Select the Trading Partner option. (This will open the Trading Partner window.)

| Trading Partner Information                                                                                      |                                                                                                    |
|----------------------------------------------------------------------------------------------------|----------------------------------------------------------------------------------------------------|
|                                                                                                    | Secondary Identification:         Contact Information         Contact Name:         Telephone #:       ( ) •         FAX #:       ( ) •         Email: |
| Additional Contact Information         Contact Name:         Telephone #:       ( ) •         Fax #:       ( ) • | WINASAP5010 Communications Host Telephone #: User ID #: User Name:                                                                                     |
| Email:                                                                                                    | Save Cancel                                                                                                    |

3. In the Trading Partner Identification section, complete the following field:

Primary Identification field, enter your 5- or 6-digit Trading Partner ID number assigned to you by EDI and press <TAB>. (This is a required field.) Secondary Identification field, enter your 5- or 6-digit Trading Partner ID number assigned to you by EDI and press <TAB>. (This is a required field.

4. In the Trading Partner Name section, complete the following fields:

Setting Up Trading Partner Information

Entity Type. Select the appropriate choice from the drop-down list box. (This is a required field) Organization Name (if non-person entity selected) or Last Name/First Name (if person selected). (This is a required field.)

- 5. In the Contact Information section, complete the following fields:
  - Contact Name Telephone # Fax # Email
- 6. In the Additional Contact Information section complete the following fields:
  - Contact Name Telephone # Fax # Email

7. In the WINASAP5010 Communications section complete the following fields:

In the Host Telephone #. field, enter the EDI data telephone number as follows: 18003342832. If you must dial 9 to access an outside line, enter the telephone number as: 9,18003342832. (The comma causes a one-second pause.) You <u>MUST</u> enter the comma between the 9 and the first digit of the telephone number. If your phone line has the call-Waiting feature, disable it. (Refer to your local telephone book for instructions.) The following is an example of a number with call-waiting disabled: \*70,9,18003342832

NOTE: Please refer to your logon sheet for your specific submission phone number.

If your office has a long-distance access code and you are unsure where to enter that number in this field, please call the EDI Support Unit.

In the User ID# field, enter your 9-digit user ID and press <TAB>. In the User Name field, enter your User Name exactly as it appears on your logon form.

8. Click on the Save button to record/update your Trading Partner data.

# Setting up Reference Tables

Although some reference tables are optional, they allow you to key claims faster. Information from the reference tables is used by the system to automatically fill claim fields or to create drop-down list boxes to help you select data field values.

In the following section, you will find an example of setting up a reference table for Provider Data and Patient Data, both of which are required.

### Setting up Provider Data

- 1. From the WINASAP5010 Main Menu bar, select the Reference option.
- 2. Select the Provider option. (This will open the Provider List window.)
- 3. Click on the Add button. (This will open the Provider Data window.) You must select the HCFA National Provider ID. Note: You will now enter your EIN or SSN on this tab.

| rovider Identification  |                                        |
|-------------------------|----------------------------------------|
| NPI Number:             |                                        |
| rovider Taxonomy Code:  |                                        |
| rovider Name            | Provider Address                       |
| Entity Type:            | Address:                               |
| Organization Name:      | Address (cont'd)                       |
| Last Name:              | City:                                  |
| First Name:             | State:                                 |
| Middle Name:            | Zip Code: Billing and Service Facility |
| Suffix                  | Provider Zip MUST be 3 algi            |
|                         | ID Type:                               |
| ontact Information      | Additional Employer's ID Number        |
|                         | Social Security Number                 |
|                         |                                        |
| Telephone #: ( ) · Ext. | Telephone #: (( ) · Ext. )             |
| Fax #:  ( ) ·           | Fax #: [( ) ·                          |
| Email                   | Email                                  |
|                         |                                        |

4. In the Provider Address section complete the following fields:

Address. Enter the provider's physical address and press <TAB> Address con't

City. Enter the name of the city in which the provider's practice is located and press <TAB> State. Use the drop-down list box to select the state in which the provider is located and press <TAB

Zip Code. Enter the postal zip code for the provider's office address and press <TAB>

5. In the Contact Information, section complete the following fields:

Contact Name Telephone # Fax # Email

- 6. In the Additional Contact Information, section complete the following fields:
  - Contact Name Telephone # Fax # Email

| 7. | Click the Next Page button to enter Secondary Information. |
|----|------------------------------------------------------------|
|----|------------------------------------------------------------|

| WINASAP5010 - GOLD COAST HEALTH PLAN                                |                               |
|---------------------------------------------------------------------|-------------------------------|
| File Reference Claims Tools Window Help                             |                               |
| 🖻 P 🚼 Provider Data                                                 |                               |
| ID Ty<br>Provider Data Secondary Identification                     |                               |
| Identification Type: Provider Commercial Number                     | Identification Type:          |
| Identification Type: Provider UPIN Number                           | Identification Type:          |
| Identification Type: Identification Number: Payer ID #:             | Identification Type:          |
| Identification Type:       Identification Number:       Payer ID #: |                               |
| Listir                                                              | Prev Page <u>S</u> ave Cancel |
|                                                                     |                               |
|                                                                     |                               |
|                                                                     |                               |

8. ClickontheSavebutton.

### **Setting up Patient Data**

- 1. From the WINASAP5010 Main Menu bar, select the Reference option.
- 2. Select the Patient option. (This will open the Patient List window.)
- 3. Click on the Add button. (This will open the Patient Data window.) Enter the 9 byte Recipient ID of the patient on the Patient ID field. Note: The GCHP ID is 8 numerics + 1 alpha character. This is required.

| 👷 WINASAP5010 - GOLD COAST HEALTH PLAN                                                                                                    |
|----------------------------------------------------------------------------------------------------|
| File Reference Claims Tools Window Help                                                                                                    |
| Patient List                                                                                                    |
| Patient ID # Sex Patient Name Date of Birth Property and Casualty Info Tel #                                                                                                    |
| 🚬 Patient Data                                                                                                    |
| Patient Data Insured's Data                                                                                                    |
|                                                                                                    |
| Patient Identification                                                                                                    |
| Patient ID #                                                                                                    |
| Patient Name and Demographic Information                                                                                                    |
| Last Name: Date of Birth: / / I Medicare Recipient?                                                                                                    |
| First Name: Date of Death: / /                                                                                                    |
| Middle Name/ Weight.                                                                                                    |
| Suffix Sex                                                                                                    |
| Property and Casualty Information                                                                                                    |
| Contact Telephone #: [ ] · Ext. Property and Casualty Claim #:                                                                                                    |
| Property and Casualty Patient Code: Property and Casualty Patient Code: Property and Casualty Patient |
| Patient Address Information                                                                                                    |
| Address: Address (con't):                                                                                                    |
|                                                                                                    |
| State: Zo:                                                                                                    |
| Insurance Save Cancel                                                                                                    |
| Listing 0 of 0                                                                                                    |
|                                                                                                    |

4. Click the Next Page button to enter Insurance Information. Choose Self under the Insured Information. Choose Primary under the Payer Responsibility Sequence Code.

| Reatier    | nt List                               |                                                |
|------------|---------------------------------------|------------------------------------------------|
| Patient ID | # Sex Patient Account No Patient Name | Date of Birth Property and Casualty Info Tel # |
|            | Stient Data                           |                                                |
|            | Patient Data Insured's Data           |                                                |
|            | Insured's Information                 |                                                |
|            | Patient ID #:                         | Insured's SSN:                                 |
|            | Patient Relationship                  | ▼ Insured's Primary ID:                        |
|            | Entitu Tupe:                          | Insured's Group or Plan Name                   |
|            | Organization Name:                    | Insured's Group or Police #                    |
|            | Last Name:                            | Insured's Address:                             |
|            | First Name:                           |                                                |
|            | Middle Name/                          | Insurad's City                                 |
|            | Initia:                               | Insured's City.                                |
|            |                                       |                                                |
|            | Date of Birth: 77 Sex:                |                                                |
|            | Property and Casualty Information     | Figure Property and Casual                     |
| 1          | Name : 1                              | Claim #:                                       |
|            | Payer Information                     |                                                |
|            | Payer Name: GULD CUAST HEALTH PLAN    | Payer Primary ID: 77160                        |
|            | Payer Address:                        | Sequence Code:                                 |
|            | Address (cont):                       | Insurance Type:                                |
|            | State:                                | Payer Secondary ID                             |
|            | 5 tato, 2 z.p.                        |                                                |
|            |                                       | Patient Data Save Cancel                       |

5. Clickonthe Save button.

# Quick Tips for Using WINASAP5010

Make sure you enter all providers and patients that you are submitting claims for in the Reference Section of the software first, completing all the information (including the address).

Use the Tab key or the Enter key to advance to the next field when you are filling in any screen (Reference or Claims).

Do not use decimals or add extra zeros to procedure or diagnosis codes.

The F5 key is a "quick key" for adding the current date in all date fields.

For faster data entry, go to the Reference Menu first (located in the upper left corner) and fill out your applicable codes commonly used in your claims submission. Example:

If you use the same group of procedure codes repeatedly, enter the codes into the Procedure Code Reference Screen and use the drop-down menu on the claim form to select the code instead of data keying. You can also use this process for other reference information, such as patient data, diagnosis codes, etc.

Dates earlier than 1960 (1959 and before) must be entered in MMDDCCYY format (e.g., November 18, 1945 = 11181945). If not, WINASAP5010 will interpret the two-digit date as being 2045, vs. 1945.

To quickly select the appropriate date in a date field, click the calendar button then double-click the appropriate date. If you no longer want to select a date press the spacebar to exit the calendar window pop-up.

Free technical support is available from the EDI Support Unit at 1-800-952-0495.

# Professional and Institutional Claim Types

This section will identify specific screen shots by transaction type found in WINASAP5010. Note: All field names that are underlined are required at minimum.

### Professional Claim (HCFA1500)

| 😢 WINASAP5010 - GOLD COAST HEALTH PLAN                    |                                                        |
|-----------------------------------------------------------|--------------------------------------------------------|
| File Reference Claims Tools Window Help                   |                                                        |
| 😴 Professional Claim Data                                 |                                                        |
| Claim Data Claim Codes Claim Information Claim Line Items |                                                        |
| Bill Date: 77 III User Batch # User Claim Number:         | r: Claim<br>Status Keyed Claim or Encounter Chargeable |
| Patient Information                                       |                                                        |
| Patient ID: Patient Account #:                            | t. Date of Birth: // Sex:                              |
| Last Name: First Name:                                    | x Middle Name/Initial:                                 |
| Provider Information                                      |                                                        |
| Billing Provider:                                         | s: Rendering Provider:                                 |
|                                                           |                                                        |
|                                                           |                                                        |
| Referring Provider 1:                                     | Referring Provider 2:                                  |
| Supervising Provider                                      | TayID                                                  |
|                                                           |                                                        |
| Claim Data<br>Health Care Diagnosis Codes                 | Anesthesia Related Procedure Condition Information     |
| Diagnosis                                                 | Anesthesia Related Procedure Code 1: Condition Code 1: |
| Principal                                                 |                                                        |
| Diagnosis:                                                | Anesthesia Related                                     |
| Other Diagnosis Codes                                     | T                                                      |
| Place of Service                                          |                                                        |
|                                                           |                                                        |
| Type Code:                                                |                                                        |
|                                                           |                                                        |
|                                                           | Next Page Save Cancel                                  |
| ۲<br>۲                                                    |                                                        |
|                                                           |                                                        |

#### Professional Claim Data Tab 1

### Professional Claim Codes Tab 2

| Medicare Assignment Lode:                                            |                                         |
|----------------------------------------------------------------------|-----------------------------------------|
| Release of Information Code:                                         | <u>•</u>                                |
| Patient Signature Source Code:                                       | <u> </u>                                |
| Special Program Indicator Code:                                      | × .                                     |
| Delay Reason Code:                                                   |                                         |
| Claim Filing Indicator:                                              | <b>•</b>                                |
| m Indicators                                                         | Claim Amounts                           |
| tehts Assignment Lertification Indicator:                            | Patient Amount Paid:                    |
| m Numbers                                                            |                                         |
| m Numbers                                                            | Referral Number :                       |
| m Numbers<br>mmogram Certification Number:<br>Medical Record Number: | Referral Number : Prior Authorization : |

### Professional Claim Information Tab 3

| 😽 Professional Claim   | Data                |                      |                          |  |
|------------------------|---------------------|----------------------|--------------------------|--|
| Claim Data Claim Codes | Claim Information   | Claim Line Items     |                          |  |
| Claim Information      |                     |                      |                          |  |
|                        |                     |                      |                          |  |
|                        |                     |                      |                          |  |
| - A. J. D'             | 01. i               | 1°                   |                          |  |
| Additional             | Liaim Level Informa | ation                |                          |  |
|                        | Ambular             | nce Transport Info   | Other Subscriber Info    |  |
|                        |                     | Claim Note           | Spinal Manipulation Info |  |
|                        | Claim Price         | /Reprice Information | Supplemental Info        |  |
|                        | C                   | ontract Info         | Related Causes Info      |  |
|                        | E                   | PSDT Info            | Service Facility Info    |  |
|                        |                     | File Info            | Vision Info              |  |
|                        | Misce               | ellaneous Dates      | ·                        |  |
|                        |                     |                      |                          |  |
|                        |                     |                      |                          |  |
|                        |                     |                      |                          |  |
|                        |                     |                      |                          |  |
|                        |                     |                      |                          |  |
|                        |                     |                      |                          |  |

### ProfessionalClaimLineItemsTab4

| ace of Service Line Item Descripition  ipment Info Miscellaneous Providers us Amounts Purchased Service Info icous Dates Service Facility Info us Indicators Supplemental Info us Numbers T est Results |          | Service Date(s)          |           | <u>Service</u> | Qual |          | Proc.          | Code                          | Procedure M     | odifiers     | Unit Co  | <u>ode</u>     | Units 1             |
|----------------------------------------------------------------------------------------------------|----------|--------------------------|-----------|----------------|------|----------|----------------|-------------------------------|-----------------|--------------|----------|----------------|---------------------|
| e item<br>uipment Info Miscellaneous Providers<br>us Amounts Purchased Service Info<br>rous Dates Service Facility Info<br>us Indicators Supplemental Info<br>us Numbers Test Results                   | <u>_</u> | Left Charges Diagr       | osis Code | Pointers       |      | <b>-</b> | F              | Place of Service              |                 |              | Line It  | em Descri      | pition              |
| uipment Info Miscellaneous Providers<br>uis Amounts Purchased Service Info<br>ous Dates Service Facility Info<br>us Indicators Supplemental Info<br>us Numbers Test Results                             |          |                          |           | 1 1            |      |          | 111.4          |                               |                 | -            |          |                |                     |
| uipment Info Miscellaneous Providers<br>us Amounts Purchased Service Info<br>sous Dates Service Facility Info<br>us Indicators Supplemental Info<br>us Numbers Test Results                             | Helitic  | onal Line Item Informati | on        |                |      |          | 8001           |                               |                 |              |          |                |                     |
| sus Amounts Purchased Service Info<br>eous Dates Service Facility Info<br>us Indicators Supplemental Info<br>us Numbers Test Results                                                                    |          | Attachment Info          |           | File Info      |      | M        | edical E       | quipment Info                 | Miscellaneo     | us Providers | 1        |                |                     |
| eous Dates Service Facility Info<br>us Indicators Supplemental Info<br>us Numbers Test Results                                                                                                    | umbu     | ulance Transport Info    | 0         | Form ID Info   |      | M        | iscellane      | eous Amounts                  | Purchased !     | Service Info |          |                |                     |
| us Indicators Supplemental Info<br>ius Numbers Test Results                                                                                                    |          | Contract Info            | Line      | Adjudication   | Info |          | Miscellar      | neous Diates                  | Service F       | acility Info |          |                |                     |
| nus Numbers Test Results                                                                                                    | DM       | ERC Condition Info       | Li        | ne Item Note   | s.   | Mi       | iscellane      | ous Indicators                | Supplem         | ental Info   |          |                |                     |
|                                                                                                    | [        | Drug Information         | Line F    | rice/Reprice   | Info | M        | iscellane      | eous Numbers                  | Test P          | esults       |          |                |                     |
| Delete Copy First Previous Next Last                                                                                                    |          |                          |           |                |      |          |                | Delete                        | Сору            | First        | Previous | <u>N</u> ext   | Last                |
| Units of<br>Service Charges                                                                                                    | f –      | Service Dates<br>From    | Го        | Proc<br>Code   | 1    | Mod<br>2 | lifiers<br>3 4 | Units of<br>Service           | Charges         |              |          |                |                     |
|                                                                                                    |          |                          |           |                |      |          |                |                               |                 | ^            |          |                |                     |
|                                                                                                    |          |                          |           |                |      |          |                |                               |                 |              | T        | otal Claim     | Charges:            |
| Total Claim Charges:                                                                                                    |          |                          |           |                |      |          |                |                               |                 |              |          |                |                     |
| Total Claim Charges:                                                                                                    |          |                          |           |                |      |          |                |                               |                 |              |          |                |                     |
| Delete Copy<br>Units of<br>Service Charges                                                                                                    | :        | Service Dates            | Γο        | Proc<br>Code   | 1    | Mod<br>2 | ifiers<br>34   | Delete<br>Units of<br>Service | Copy<br>Charges |              | First    | First Previous | First Previous Next |
|                                                                                                    |          |                          |           |                |      |          |                |                               |                 | <u>^</u>     |          |                |                     |
|                                                                                                    |          |                          |           |                |      |          |                |                               |                 |              | 1        | otal Claim     | Charges:            |
|                                                                                                    |          |                          |           |                |      |          |                |                               |                 |              |          | otal Claim     | Charges:            |
| Total Claim Charges:                                                                                                    |          | <u>%</u>                 |           |                |      | _        |                | 2                             | l               |              |          |                |                     |
| Total Claim Charges;                                                                                                    |          |                          |           |                |      |          |                |                               |                 |              |          |                |                     |
| Total Claim Charges:                                                                                                    |          |                          |           |                |      |          |                |                               |                 | ~            |          |                |                     |

### Institutional Claim (UB92)

### Institutional Claim Data Tab 1

| 😴 Institutional Claim Data                                                                                                    |
|----------------------------------------------------------------------------------------------------|
| Claim Data Claim Codes Claim Line Items                                                                                                    |
| Bill Date: 77 III User Batch #: Claim Number: Claim Status: Keyed Transaction Transaction |
| Patient Information                                                                                                    |
| Patient ID: Patient Account #: Date of Birth: / / Sex:                                                                                                    |
| Last Name: Middle Name/Initial:                                                                                                    |
| Provider Information                                                                                                    |
| Billing Provider: Pay-to Address: Service Facility Location:                                                                                                    |
| Taxonomy Code                                                                                                    |
| Attending Provider:         Taxonomy Code         Operating Physician:         Other Operating Physician:                                                                                                    |
| Rendering Provider:         Pay To Plan:                                                                                                    |
| Claim Data                                                                                                    |
| Admission     Discharge     Statement Coverage Period       Date:     / / Image     / / Image       Min:     Ivpe:     SRC:     SRC:                                                                                                    |
| Referral #:     Prior Authorization #:     Type of Bill:                                                                                                    |
| Auto Accident State: Medical Record #: Pepricer Received 7.7                                                                                                    |
|                                                                                                    |

### Institutional ClaimCodesTab2

| Claim Data       Claim Line Items         Principal Procedure       Principal Procedure         Code       Date:         Diagnosis       Principal Diagnosis         Code       Code:         Admitting       Admitting         Diagnosis Codes       Present on         Admitting       Admitting         Diagnosis Code       Admitting         Diagnosis Code       Admitting         Diagnosis Code       Admitting         Diagnosis Code       Admitting         Diagnosis Code       Admitting         Diagnosis Code       Admitting         Diagnosis Code       Admitting         Diagnosis Code       Admitting         Diagnosis Code       Information Code:         Additional Claim Codes       Information Code:         Additional Claim Codes       Information Code:         Claim Filing Indicator Code:       Information Code:         Claim Filing Indicator Code:       Information Code:         Patient Reason for Visit Codes       External Cause of Injury Codes       Occurrence Span Codes         Value Codes       Condition Codes       Treatment Codes       Claim Pricing / Repricing Info         Additional Claim Information       Supplemental Info       Contract In                                                                                                    | Institutional Claim Data                  |                                |                                     |                                  |
|----------------------------------------------------------------------------------------------------|-------------------------------------------|--------------------------------|-------------------------------------|----------------------------------|
| Procedure Codes Principal Procedure Code Principal Procedure Code Principal Procedure Code Date: Date: Date: Diagnosis Code Date: Diagnosis Diagnosis Code Principal Diagnosis Present on Admission Indicator. Dither Diagnosis Codes Code: Admitting Diagnosis Code Admission Indicator. Admitting Diagnosis Code Admitting Diagnosis Code Admission Indicator.  Admitting Diagnosis Code Admitting Diagnosis Code Admitting Delay Reason Code Assignment of Benefits Indicator. Patient Reason for Visit Codes External Cause of Injury Codes Docurrence Span Codes Claim Principal Pricipal Pricipa | Claim Data Claim Codes Claim Line Items   |                                |                                     |                                  |
| Principal Procedure       Principal Procedure       Principal Procedure<                                                                                                    | Procedure Codes                           |                                |                                     |                                  |
| Diagnosis Codes       Principal Diagnosis       Other Diagnosis Codes         Admitting       Code:       Admitting         Diagnosis Code       Admitting       Image: Code:         Additional Claim Codes       Admitting       Image: Code:         Additional Claim Codes       Image: Code:       Image: Code:         Additional Claim Codes       Image: Code:       Image: Code:         Additional Claim Code:       Image: Code:       Image: Code:         Patient Reason for Visit Codes       Image: Codes:       Image: Code:         Patient Reason for Visit Codes       External Cause of Information       Codes:         Additional Claim Information       Codes:       Image: Codes:       Image: Codes:         Patient Reason for Visit Codes       External Cause of Injury Codes       Image: Codes:       Image: Codes:         Value Codes       Condition Codes:       Image: Codes:       Image: Codes:       Image: Codes:         Additional Claim Information       Image: Codes:       Image: Codes:       Image: Codes:       Image: Codes:         Patient Responsibility       Claim Notes       Billing Notes:       Image: Codes:       Image: Codes:         Patient Responsibility       Claim Notes       Billing Notes:       Image: Codes:       Image: Codes:       Image: Codes: <td>Principal Procedure Code Qualifier:</td> <td>Principal Procedure</td> <td>Principal Procedure 77</td> <td>Other Procedure Codes</td>                                                                                                    | Principal Procedure Code Qualifier:       | Principal Procedure            | Principal Procedure 77              | Other Procedure Codes            |
| Principal Diagnosis       Principal Diagnosis       Present on Admission Indicator.       Other Diagnosis Codes         Admitting       Diagnosis Code       Admitting Diagnosis Code:       Other Diagnosis Code         Additional Claim Codes       Admitting Diagnosis Code:       Image: Code Code:       Image: Code:         Additional Claim Codes       Image: Code:       Image: Code:       Image: Code:       Image: Code:         Additional Claim Codes       Image: Code:       Image: Code:       Image: Co                                                                                                    | Diagnosis Codes                           |                                |                                     |                                  |
| Admitting<br>Diagnosis Code       Admitting<br>Diagnosis Code:         Additional Claim Codes         Assignment or Plan Participation Code:       Image: Constraint of Code:         Release of Information Code:       Image: Code         Delay Reason Code:       Image: Code:         Claim Filing Indicator Code:       Image: Code:         Assignment of Benefits Indicator:       Image: DRG Code:         Patient Reason for Visit Codes       External Cause of Injury Codes       Occurrence Span Codes         Value Codes       Condition Codes       Treatment Codes       Occurrence Codes         Additional Claim Information       Claim Notes       Billing Notes       Other Subscriber Info       Other Reference Info         Amount:       Claim Notes       Billing Notes       Other Subscriber Info       EPSD TInfo                                                                                                    | Principal Diagnosis<br>Code Qualifier:    | Principal Diagnosis<br>Code:   | Present on     Admission Indicator: | Other Diagnosis Codes            |
| Additional Claim Codes         Assignment or Plan Participation Code:         Release of Information Code:         Delay Reason Code:         Claim Filing Indicator Code:         Assignment of Benefits Indicator:         Patient Reason for Visit Codes         External Cause of Injury Codes         Occurrence Span Codes         Value Codes         Condition Codes         Treatment Codes         Occurrence Codes         Claim Information         Patient Responsibility         Claim Notes         Billing Notes         Other Subscriber Info         Other Reference Info         Amount:         Supplemental Info         Contract Info         File Info         EPSDTInfo                                                                                                    | Admitting<br>Diagnosis Code<br>Qualifier: | Admitting<br>Diagnosis Code:   | *                                   |                                  |
| Assignment or Plan Participation Code;       Image: Constraint of Code;         Release of Information Code;       Image: Code;         Delay Reason Code;       Image: Code;         Claim Filing Indicator Code;       Image: Code;         Assignment of Benefits Indicator;       Image: Code;         Patient Reason for Visit Codes       External Cause of Injury Codes         Value Codes       Condition Codes         Value Codes       Condition Codes         Additional Claim Information         Patient Responsibility       Claim Notes         Billing Notes       Other Subscriber Info         Amount:       Supplemental Info         Contract Info       File Info                                                                                                    | Additional Claim Codes                    |                                |                                     |                                  |
| Release of Information Code;       Image: Claim Filing Indicator Code;         Claim Filing Indicator Code;       Image: Claim Filing Indicator Code;         Assignment of Benefits Indicator;       Image: DRG Code;         Patient Reason for Visit Codes       External Cause of Injury Codes       Occurrence Span Codes         Value Codes       Condition Codes       Treatment Codes       Claim Pricing / Repricing Info         Additional Claim Information       Patient Responsibility       Claim Notes       Billing Notes       Other Subscriber Info       Other Reference Info         Amount:       Supplemental Info       Contract Info       File Info       EPSDTInfo                                                                                                    | Assignment or Plan Participation Code:    |                                |                                     |                                  |
| Delay Reason Code:       Image: Claim Filing Indicator Code:         Claim Filing Indicator Code:       Image: Claim Filing Indicator Code:         Assignment of Benefits Indicator:       Image: Claim Code:         Patient Reason for Visit Codes       External Cause of Injury Codes       Occurrence Span Codes         Value Codes       Condition Codes       Treatment Codes       Occurrence Codes         Value Codes       Condition Codes       Treatment Codes       Claim Pricing / Repricing Info         Additional Claim Information       Etairn Notes       Billing Notes       Other Subscriber Info       Other Reference Info         Amount:       Supplemental Info       Contract Info       File Info       EPSDTInfo                                                                                                    | Release of Information Code:              |                                |                                     |                                  |
| Claim Filing Indicator Code;       Image: Claim Filing Indicator Code;         Assignment of Benefits Indicator;       Image: DRG Code;         Patient Reason for Visit Codes       External Cause of Injury Codes       Doccurrence Span Codes       Occurrence Codes         Value Codes       Condition Codes       Treatment Codes       Occurrence Codes         Additional Claim Information         Patient Responsibility       Claim Notes       Billing Notes       Other Subscriber Info       Other Reference Info         Amount:       Supplemental Info       Contract Info       File Info       EPSDTInfo                                                                                                    | Delay Reason Code:                        |                                |                                     | •                                |
| Assignment of Benefits Indicator:       Image: Condition Codes       DRG Code:         Patient Reason for Visit Codes       External Cause of Injury Codes       Occurrence Span Codes       Occurrence Codes         Value Codes       Condition Codes       Treatment Codes       Claim Pricing / Repricing Info         Additional Claim Information         Patient Responsibility       Claim Notes       Billing Notes       Other Subscriber Info       Other Reference Info         Amount:       Supplemental Info       Contract Info       File Info       EPSDTInfo                                                                                                    | Claim Filing Indicator Code:              |                                |                                     | •                                |
| Patient Reason for Visit Codes         External Cause of Injury Codes         Occurrence Span Codes         Occurrence Codes           Value Codes         Condition Codes         Treatment Codes         Claim Pricing / Repricing Info           Additional Claim Information         Patient Responsibility         Claim Notes         Billing Notes         Other Subscriber Info         Other Reference Info           Amount:         Supplemental Info         Contract Info         File Info         EPSDTInfo                                                                                                    | Assignment of B                           | enefits Indicator:             | DRG Code:                           |                                  |
| Value Codes     Condition Codes     Treatment Codes     Claim Pricing / Repricing Info       Additional Claim Information     Patient Responsibility     Claim Notes     Billing Notes     Other Subscriber Info     Other Reference Info       Amount:     Supplemental Info     Contract Info     File Info     EPSDTInfo                                                                                                    | Patient Reason for Visit Codes            | External Cause of Injury Codes | Occurrence Span Codes               | Occurrence Codes                 |
| Additional Claim Information           Patient Responsibility         Claim Notes         Billing Notes         Other Subscriber Info         Other Reference Info           Amount:         Supplemental Info         Contract Info         File Info         EPSDTInfo                                                                                                    | Value Codes                               | Condition Codes                | Treatment Codes                     | Claim Pricing / Repricing Info   |
| Patient Responsibility         Claim Notes         Billing Notes         Other Subscriber Info         Other Reference Info           Amount:         Supplemental Info         Contract Info         File Info         EPSDTInfo                                                                                                    | Additional Claim Information              |                                |                                     |                                  |
| Amount: Supplemental Info Contract Info File Info EPSDTInfo                                                                                                    | Patient Responsibility                    | Claim Notes                    | Billing Notes Other Subsc           | criber Info Other Reference Info |
|                                                                                                    | Amount:                                   | Supplemental Info              | Contract Info File Ir               | nfo EPSDTInfo                    |
|                                                                                                    | F                                         |                                |                                     |                                  |
|                                                                                                    |                                           |                                |                                     |                                  |

 $WINASAP5010\,Quick\,Reference\,for\,Guide\,Gold\,Coast\,Health\,Plan$ 

### Institutional Claim Line Items Tab 3

| 👻 Institutional Claim Data 👘                     |                                                                     |                                                                        |                                      |
|--------------------------------------------------|---------------------------------------------------------------------|------------------------------------------------------------------------|--------------------------------------|
| Claim Data Claim Codes Claim Lin                 | e Items                                                             |                                                                        |                                      |
| Claim Line Items                                 |                                                                     |                                                                        |                                      |
| Service Line<br>Revenue Code<br>ID Qual          | iervice Procedure<br>ifier: Code:                                   | Procedure Modifiers:                                                   | Description: 1                       |
| Line Item Charge Unit or Ba<br>Amount: Measureme | <u>isis for Service Units</u> Non-<br>int Code: <u>Count:</u> Charg | Covered<br>ge Amount: Service Date(                                    | s)<br>/                              |
| Line Item Repriced<br>Control#: Item Re          | ILine Adjusted Repriced<br>ef # Line Item Ref #:                    | Service Tax Facility T<br>Amount: Amount                               | ax<br>t                              |
| Operating Physician:                             | ther Operating Rende<br>Physician:                                  | ring Provider: Referring Provid                                        | der:                                 |
| Additional Line Item Information                 | Paperwork                                                           | Adjudication Inform                                                    | nation Line Pricing / Repricing Info |
|                                                  |                                                                     | <u>D</u> elete C <u>o</u> py                                           | First Previous Next Last             |
| # Service Dates<br>From To                       | Revenue HCPCS Mo<br>Code Code 1 2                                   | odifiers <u>Service Units Charge</u><br>3 4 <u>Count</u> <u>Amount</u> |                                      |
| 1                                                |                                                                     |                                                                        | Total Claim Charges:                 |
| 2                                                |                                                                     |                                                                        |                                      |
| 3                                                |                                                                     |                                                                        |                                      |
| 4                                                |                                                                     |                                                                        |                                      |
| 5                                                |                                                                     |                                                                        |                                      |
|                                                  |                                                                     |                                                                        |                                      |

# Transmitting Claims/Receiving Responses

This section details two options to send claims electronically once they have been keyed. The first option is to use WINASAP5010 to send your claims to Conduent EDI using a asynchronous (dial-up) modem and the second option is submitting your batch claims file generated by WINASAP5010 to the EDI DIRECT website.

### **Option 1: WINASAP**

This option provides instructions to submit your WINASAP claims via asynchronously (dial-up; requires a phone line and dial-up modem).

1. Select Tools/Send Claim File

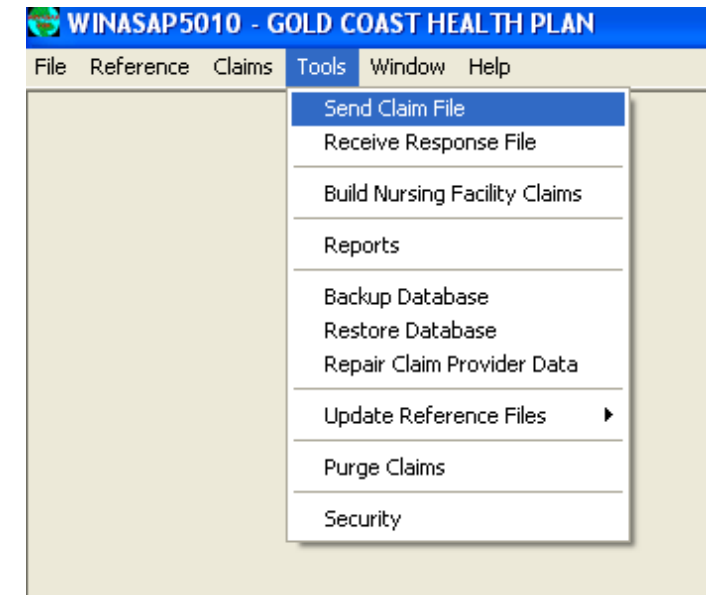

2. Then select Send Keyed Claims, choose production and click Send.

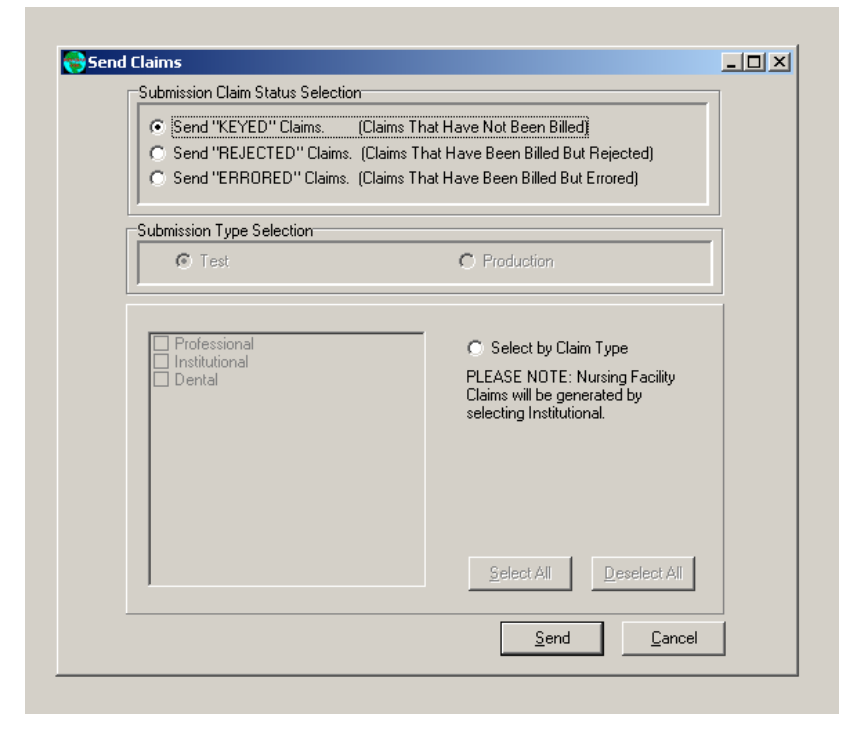

3. The following dialogue box "System Message" will appear. Click Ok, if the number of claims is correct.

| Submission Claim Status Selection |                                                               |
|-----------------------------------|---------------------------------------------------------------|
| Send "KEYED" Claims. (Clai        | ims That Have Not Been Billed)                                |
| C Send "REJECTED" Claims. (Cla    | ims That Have Been Billed But Rejected)                       |
| C Seria Ennoned Clains, (Clai     | ins that have been billed but choledj                         |
| Submission Type Selection         |                                                               |
| System Message                    | C Production                                                  |
| 1 claims will be generated.       |                                                               |
| Do you wish to proceed?           |                                                               |
|                                   | C Select by Claim Type                                        |
|                                   | PLEASE NOTE: Nursing Facility     Claims will be generated by |
| <del>6</del> 0                    | selecting Institutional.                                      |
|                                   |                                                               |
|                                   |                                                               |
|                                   | Test Submission                                               |
|                                   |                                                               |
| 1                                 | Select All Deselect All                                       |
|                                   |                                                               |

- 4. WINASAP5010 will generate the claims and then dial the modern to send them. You will see a confirmation report appear. NOTE: WINASAP5010 stores the last 50 confirmation reports in the reports section.
- 5. After at least 2 hours go back into WINASAP5010 and receive your response file. This will let you know if the file was accepted or rejected.

| tej V | VINASAP50 | )10 - G | OLD C | OAST HEALTH PLAN          |
|-------|-----------|---------|-------|---------------------------|
| File  | Reference | Claims  | Tools | Window Help               |
|       |           |         | Sen   | d Claim File              |
|       |           |         | Rec   | eive Response File        |
|       |           |         | Buil  | d Nursing Facility Claims |
|       |           |         | Rep   | orts                      |
|       |           |         | Bac   | kup Database              |
|       |           |         | Res   | tore Database             |
|       |           |         | Rep   | air Claim Provider Data   |
|       |           |         | Upo   | late Reference Files      |
|       |           |         | Pur   | ge Claims                 |
|       |           |         | Sec   | urity                     |
|       |           |         |       |                           |

6. Select Tools/Receive Response File

7. Click Receive

| R | ceive Response File                                                                             |  |
|---|-------------------------------------------------------------------------------------------------|--|
|   | If You Would Like To Receive Claim Responses, Click On The "Receive" Button Below.              |  |
|   | If You Do Not Wish To Receive Claim Responses At This Time, Click On The "Cancel" Button Below. |  |
|   |                                                                                                 |  |
|   |                                                                                                 |  |
|   | <u>Receive</u> <u>Cancel</u>                                                                    |  |
|   |                                                                                                 |  |
|   |                                                                                                 |  |
|   |                                                                                                 |  |
|   |                                                                                                 |  |
|   |                                                                                                 |  |
|   |                                                                                                 |  |
|   |                                                                                                 |  |

8. You will not actually see the file, but it will change the status of your claims to either accepted or rejected. If they are rejected, contact the EDI Support Unit for assistance.

### **Option 2: EDI Direct**

\*Requires Technical Knowledge to use option two\*

This option allows you to submit your WINASAP generated claims file (.bil) via the web using EDI Direct.

1. Select Tools/Send Claim File

| es I | VINASAP 50 | 010 - G | OLD C | OAST HE       | ALTH PLAN      | J |
|------|------------|---------|-------|---------------|----------------|---|
| File | Reference  | Claims  | Tools | Window        | Help           |   |
|      |            |         | Sen   | id Claim File | 9              |   |
|      |            |         | Rec   | eive Respo    | onse File      |   |
|      |            |         | Buil  | d Nursing F   | acility Claims |   |
|      |            |         | Rep   | oorts         |                |   |
|      |            |         | Bac   | kup Datab     | ase            |   |
|      |            |         | Res   | tore Datab    | ase            |   |
|      |            |         | Rep   | bair Claim P  | rovider Data   |   |
|      |            |         | Upo   | late Refere   | ence Files     | • |
|      |            |         | Pur   | ge Claims     |                |   |
|      |            |         | Sec   | urity         |                |   |
|      |            |         |       |               |                |   |

2. Then select Send Keyed Claims, choose production and click Send.

| Submission Claim Status Selectio     Send "KEYED" Claims | n<br>(Claims That Have Not Been Billed)     |
|----------------------------------------------------------|---------------------------------------------|
| C Send "REJECTED" Claims.                                | (Claims That Have Been Billed But Rejected) |
| C Send "ERRORED" Claims.                                 | (Claims That Have Been Billed But Errored)  |
| Submission Type Selection                                |                                             |
| 🖸 Test                                                   | C Production                                |
|                                                          | selecting Institutional.                    |
|                                                          | Select All Deselect All                     |
|                                                          | Send Cancel                                 |

3. The following dialog box will appear, click Ok, if the number of claims is correct.

| <ul> <li>Image: Send "KEYED" Claims. (Claims The Control of the Control of t</li></ul> | at Have Not Been Billed)<br>Iat Have Been Billed But Rejected)<br>at Have Been Billed But Errored)                 |
|----------------------------------------------------------------------------------------------------|----------------------------------------------------------------------------------------------------|
| Submission Tune Selection System Message                                                                                                    | C Production                                                                                                    |
| 1 claims will be generated.<br>Do you wish to proceed?                                                                                                    | C Select by Claim Type<br>PLEASE NOTE: Nursing Facility<br>Claims will be generated by<br>selecting Institutional. |
|                                                                                                    | Test Submission                                                                                                    |

- Next, WINASAP5010 will generate the claims file. After you have generated your file, go to C:\Program Files\Conduent\W5010\db\77160 and save the .bil file to your desktop (NOTE: create a file name you will remember).
- Then go to our EDI Direct website at <u>https://edicommercial.portal.conduent.com/edidirect/\_login.do</u> and loginusing your assignedlogonID and password.

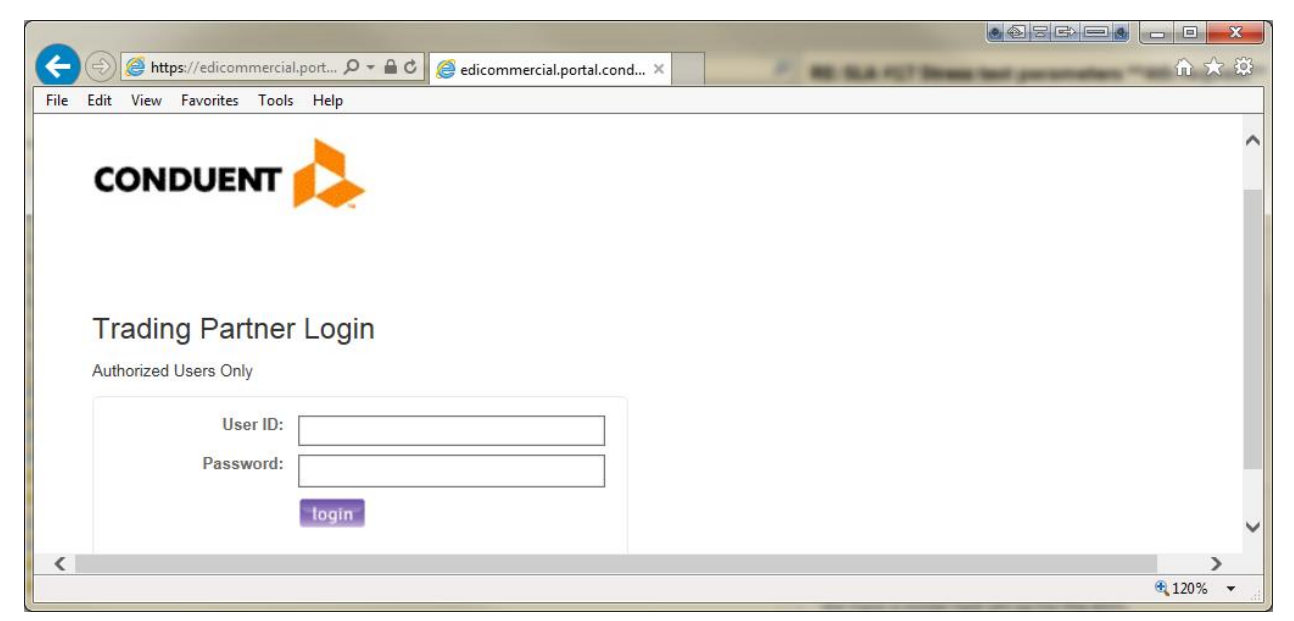

6. From "File Exchange" click "Send File"

| -    |      |                  |            |          |                        |             |          |   |  |            | ×     |
|------|------|------------------|------------|----------|------------------------|-------------|----------|---|--|------------|-------|
| ÷    |      | 遵 https://edicor | nmercial.p | port 🔎 🗕 | 🖒 🖒 <i> (</i> EDIOnlin | e Home page | ×        |   |  | <b>f</b> t | ★ ¤   |
| File | Edit | View Favorites   | Tools      | Help     |                        |             |          |   |  |            |       |
|      |      |                  |            |          |                        |             |          |   |  |            | ~     |
|      | _    |                  | _          |          |                        |             |          |   |  |            |       |
|      |      | ake a Se         | lectio     | n        |                        |             |          |   |  |            |       |
|      |      |                  |            |          |                        |             |          |   |  |            |       |
|      |      |                  |            |          |                        |             |          |   |  |            |       |
|      |      |                  |            |          |                        |             |          |   |  |            |       |
|      |      |                  |            |          |                        |             |          |   |  |            |       |
|      |      |                  |            |          |                        | File Ex     | cchange  |   |  |            |       |
|      |      |                  |            |          |                        | Ser         | nd File  |   |  |            |       |
|      |      |                  |            |          |                        | Retri       | eve File |   |  |            |       |
|      |      |                  |            |          |                        |             |          |   |  |            |       |
|      |      |                  |            |          |                        |             |          | ) |  |            |       |
|      |      |                  |            |          |                        |             |          |   |  |            |       |
|      |      |                  |            |          |                        |             |          |   |  |            |       |
|      |      |                  |            |          |                        |             |          |   |  | • 1209     | 6 🔻 👌 |

7. Selectbrowse and upload file. Please note: This will be the file you saved on your desk top.

|   |                                                                                                    | Welcome, WINASAP TE                                                                                                    | ST 2003, to e |
|---|----------------------------------------------------------------------------------------------------|----------------------------------------------------------------------------------------------------|---------------|
|   | Send File                                                                                                    |                                                                                                    | ]             |
|   | To <b>Send</b> a file, cli<br>will open a window<br>navigate to where<br>Select it and then<br>appear in the Ser<br>with your selection | ck the Browse button on the form below. It<br>w in your browser, that will allow you to<br>a the file is located on your computer.<br>I press the open button. The file will then<br>ad File box below. When you are satisfied<br>n, press the Submit. |               |
| 1 | Select a File                                                                                                    | Browse<br>Submit                                                                                                    |               |
|   | **You can send a<br>plain text, zip, ca                                                                                                 | a X12 file in any of the following formats -<br><b>b, gzip.</b>                                                                                                    |               |
|   |                                                                                                    |                                                                                                    |               |

8. Wait at least 15 minutes and go back to the home screen and retrieve your Confirmation Report.

|                                                                                                    | Welco                                                                                                    | me | e, WINAS. |  |  |  |
|----------------------------------------------------------------------------------------------------|----------------------------------------------------------------------------------------------------|----|-----------|--|--|--|
| Retrieve Files                                                                                                    |                                                                                                    |    |           |  |  |  |
| available for download, please select a document type docum<br>ments". To download a specific file click the "Download" buttor<br>the document to your local storage. |                                                                                                    |    |           |  |  |  |
|                                                                                                    | Select a Document Type                                                                                         |    |           |  |  |  |
|                                                                                                    | Select a Document Type<br>Allstate Insurance 997<br>Archive<br>BrickStreet 824 Error Report<br>BrickStreet 997 | ^  |           |  |  |  |
|                                                                                                    | Confirmation Reports                                                                                           |    |           |  |  |  |
| 6 EDI Gatewa                                                                                                    | DC 824 Error Report                                                                                            |    | ll have a |  |  |  |

9. The next business day you will need to go back in and retrieve your Gold Coast Health Plan-GCHP 999.

| Welcome, WINASAP TES                                                                                                    |
|----------------------------------------------------------------------------------------------------|
| Retrieve Files                                                                                                    |
| able for download, please select a document type document typ<br>s". To download a specific file click the "Download" button to sa<br>the document to your local storage.                                                                                                    |
| Gold Coast Health Plan - GCHP 997 💙                                                                                                    |
| Display Documents >>                                                                                                    |
| Gateway, Inc. who submit claims electronically will have access<br>diDIRECT website. However, if questions arise for <u>any Medicaid</u> ;<br>he applicable State to retrieve the appropriate contact number f<br>able to answer your questions regarding electronic claims subr |

10. After you have reviewed your 999 acknowledgment, go back into the WINASAP software and update the claim status from "Keyed" to "Hold". Updating this information is important, or the next time claims are generated, claims previously submitted will be generated again.

| Claim Status: | Keyed                                          | Ŧ | Encounter Claim?              |  |  |  |
|---------------|------------------------------------------------|---|-------------------------------|--|--|--|
|               | Keyed                                          | ~ |                               |  |  |  |
| Date of       | Hold<br>Billed<br>Accepted<br>Rejected<br>Paid |   | -3 Sex: Female<br>ne/Initial: |  |  |  |
|               | Denied<br>Errored                              | ~ |                               |  |  |  |
|               |                                                |   |                               |  |  |  |

11. Please note: When you are reviewing you racknowledgement report from the GCHP 999 folder. Look at the AK\*5 for an "A" or "R". If you receive an A, you may HOLD your claims in the WINASAP software, if you receive an "R", contact us and we will assist you in reviewing your errors.